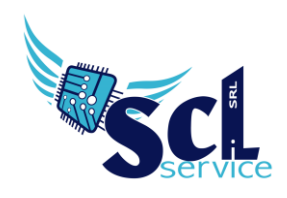

## Amministrazione Trasparente – Albo Online Pubblicazione multipla/massiva

La procedura permette di pubblicare più documenti singoli come pubblicazione unica, ad esempio per i bandi di gara.

Accedere a segreteria digitale e caricare il documento principale (rif.to guida https://axiositalia.com/wp-content/uploads/2024/05/Acquisizione-documento.pdf)

Caricare gli altri documenti "allegati" massivamente tramite l'area temporanea: CARICA FILE – AREA TEMPORANEA

| _ ≡                          |   | Upload file             |                               |          |           |
|------------------------------|---|-------------------------|-------------------------------|----------|-----------|
| <b>C</b> Segreteria digitale |   | Fonte                   |                               |          |           |
| SEGRETERIA                   |   | Altro                   |                               | ×        |           |
| 戻 Sportello digitale         |   | + Aggiungi File 🛓 Uploa | d Tutti 🛛 🕲 Interrompi Upload |          |           |
| DOCUMENTI                    |   |                         |                               |          |           |
| Carica file in               | k | 🖓 Area temporanea       |                               |          |           |
| Carica file in a da          |   | 🖹 Area documenti        |                               | <br>     |           |
| 💫 Posta elettronica 🛛 🏾 🕚    |   |                         |                               |          |           |
| Organizza                    |   | demo axios.pdf          |                               | 75.08 KB | 🛇 Annulla |
|                              |   | demo axios - Cop        | ia.pdf                        | 75.08 KB | 🛇 Annulla |
| erenee)                      |   |                         |                               |          |           |

Selezionare la fonte Altro e caricare tutti i file necessari dal pulsante AGGIUNGI ed al termine cliccare UPLOAD TUTTI.

| ☐ Segreteria digitale                                                                                                    | Filtra    | Filtra per fonte |                  |                     |                        |                                                                  |            |  |  |
|----------------------------------------------------------------------------------------------------|-----------|------------------|------------------|---------------------|------------------------|------------------------------------------------------------------|------------|--|--|
| SEGRETERIA                                                                                                    | Altro     | Altro x v        |                  |                     |                        |                                                                  |            |  |  |
| 💭 Sportello digitale                                                                                                    | ÛE        | limina sele:     | zionati 😫 Organi | zza selezionati     |                        |                                                                  |            |  |  |
| DOCUMENTI                                                                                                    |           | Sel              | Tipo upload      | Data upload         | Nome file              | Hash del file (SHA256)                                           | Comandi    |  |  |
| Carica file in                                                                                                    | ß         |                  | Altro            | 17/05/2024 17:57:34 | demo axios - Copia.pdf | 595E02F8FDEDAB82F87CB0E596B8C3FDF38917BD86D67831BAFC7E3DA6F9A048 | O Download |  |  |
| Carica file da                                                                                                    | Ø         |                  | Altro            | 17/05/2024 17:57:33 | demo axios.pdf         | 595E02F8FDEDAB82F87CB0E596B8C3FDF38917BD86D67831BAFC7E3DA6F9A048 | O Download |  |  |
| 🏠 Posta elettronica 🛛 🌒                                                                                                    |           |                  |                  |                     |                        |                                                                  |            |  |  |
| Organizza     Organizza     Organizza | G File in | i area temp      | ooranea          |                     |                        |                                                                  |            |  |  |

## Riprendere i documenti da ORGANIZZA – FILE IN AREA TEMPORANEA

Selezionare la fonte ALTRO, mettere la spunta sui documenti e cliccare ORGANIZZA SELEZIONATI.

Impostare i parametri di acquisizione senza attivare firma/protocollo/pubblicazione

Microsoft Edi TOUCH SKUDCERA

EPSON<sup>\*</sup> «livescribe.

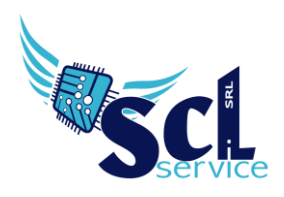

Organizza file

| 🗋 Dati generali                       | 🗅 Metadati non richiesti         | L Vuoi assegnare il documento? | 🗅 Archiviazione e Fascicolazion | e 🏠 Autorizzazioni       | 📥 Albo On-line, Trasparenza, Bachech          |  |
|---------------------------------------|----------------------------------|--------------------------------|---------------------------------|--------------------------|-----------------------------------------------|--|
| Q Procedimento a                      | utomatico                        |                                |                                 |                          |                                               |  |
| nno di riferimento                    | Tipo docume                      | nto da caricare *              |                                 |                          |                                               |  |
| 2024                                  | <ul> <li>✓ Bando di g</li> </ul> | ara                            |                                 |                          |                                               |  |
| Iodalità di formazion                 | e dei documenti *                |                                |                                 | NO Cont                  | rolla validità firma digitale se file firmato |  |
| B - Acquisizione di u                 | n documento informatico pe       | r via telematica               |                                 |                          |                                               |  |
| escrizione estesa de                  | l documento da caricare          |                                | Tag del do                      | cumento (min. 2 e max. 2 | 20 caratteri)                                 |  |
| Digitare eventuale descrizione estesa |                                  |                                | Aggiungi                        | Aggiungi                 |                                               |  |

Andare ora in CONSULTA – DOCUMENTI e cercare il file iniziale caricato; cliccare sul pulsante SCHEDA

| Co        | onsu               | ulta i documenti - Filtro                            |                                   |            |          |                         | ^                      |
|-----------|--------------------|------------------------------------------------------|-----------------------------------|------------|----------|-------------------------|------------------------|
| Ele       | enco c             | documenti                                            |                                   |            |          |                         |                        |
| To<br>Rig | otale el<br>ghe pe | lementi trovati in base al filtro: 3<br>er pagina 10 | Pr                                | imo Pr     | ecedente | Totale pa<br>Successivo | agine 1 di 1<br>Ultimo |
|           |                    | Informazioni documenti                               |                                   |            |          | Comandi                 |                        |
|           |                    | Tipo documento:<br>Bando di gara                     | acquisto xx                       |            |          | (Charlow Download       |                        |
|           |                    | Id: 00000047975                                      |                                   |            |          | 😂 Scheda                |                        |
|           |                    | da ALESSIA ALESSIA                                   | Nome file: demo_axios.pdf (/3 KB) |            |          | Protocolla              |                        |
|           | ß                  |                                                      |                                   |            | (        | 🖉 Firma                 |                        |
|           |                    | 👬 Utilizzo del documento                             |                                   | Archiviato |          | / Invia su libro firi   | ma                     |
|           |                    | Da pubblicare su Albo On-Line                        |                                   |            |          |                         |                        |

Selezionare la sezione DOCUMENTI COLLEGATI, cliccare COLLEGA DOCUMENTI; nella schermata cercare i file da allegare, mettere la spunta sugli interessati e cliccare COLLEGA

| Colleg            | a documenti al documento p                                                                                                    | incipale                                                                  |               |                               |
|-------------------|----------------------------------------------------------------------------------------------------|---------------------------------------------------------------------------|---------------|-------------------------------|
| Collega           | a documenti                                                                                                    |                                                                           |               |                               |
|                   |                                                                                                    |                                                                           |               |                               |
| Elenco            | documenti                                                                                                    |                                                                           |               |                               |
| Totale<br>Righe p | elementi trovati in base al filtro: 47<br>per pagina 10 v                                                                      |                                                                           | Primo Precede | Totale pag<br>ente Successivo |
|                   | Informazioni documenti                                                                                                    |                                                                           |               | Comandi                       |
| V                 | Tipo documento:<br>Bando di gara<br>Id: 00000047995<br>Caricato il 17/05/2024 17:58:00<br>da ALESSIA ALESSIA                   | Nome file: demo_axiosCopia.pdf (73 KB)                                    | 1             | C Download                    |
|                   | 👬 Utilizzo del documento                                                                                                    |                                                                           | Archiviato    |                               |
| V                 | Tipo documento:<br>Bando di gara<br>Id: 00000047996<br>Caricato il 17/05/2024 17:58:00<br>da ALESSIA ALESSIA                   | Nome file: demo_axios.pdf (73 KB)                                         |               | C Download                    |
|                   | 👬 Utilizzo del documento                                                                                                    |                                                                           | Archiviato    |                               |
|                   | Tipo documento:<br>Richieste di sportello digitale<br>Id: 00000047981<br>Caricato il 14/05/2024 09:23:00<br>da ALESSIA ALESSIA | Nome file: Ricevuta_presentazione_jstanza_14_05_2024_09_23_09.pdf (29 KB) | 1             | O Download                    |
|                   |                                                                                                    |                                                                           | ø             | Collega selezionati           |

Microsoft Edi TOUCH & KYOCERA SHARP

brothe

EPSON<sup>®</sup> Ivescribe

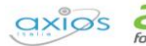

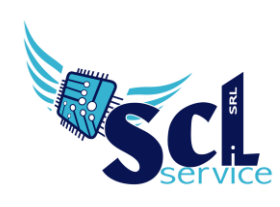

S.C.L. SERVICE SRL Via Acquanera 8/A – 22100 Como (CO) | P.Iva 02180610137 Tel. 031 526116 - www.sclservice.it - email: axios@sclservice.it

Salvare la schermata e cliccare su PUBBLICA – PUBBLICA IN AMMINISTRAZIONE (O ALBO), compariranno tutti i file agganciati in precedenza, selezionare i file, impostare la sezione dove pubblicare e cliccare su PUBBLICA.

| Invio in Amr        | <pre>ministrazione trasparente demo_axios</pre> | s.pdf           |                |                      |  |  |
|---------------------|-------------------------------------------------|-----------------|----------------|----------------------|--|--|
|                     |                                                 |                 |                |                      |  |  |
|                     | Nome file                                       |                 |                | Tipo file            |  |  |
|                     | demo_axios.pdf                                  |                 |                | Documento principale |  |  |
| <ul><li>✓</li></ul> | demo_axios.pdf                                  |                 |                | Documento collegato  |  |  |
|                     | demo_axiosCopia.pdf                             |                 |                | Documento collegato  |  |  |
| La pubblicazion     | e del documento sarà effettuata nella sezione * |                 |                |                      |  |  |
| - 11.03.06 Avv      | isi e bandi                                     |                 | × v 🎝 Aggiorna |                      |  |  |
| Protocollo          |                                                 | Data Protocollo |                |                      |  |  |
| 1                   |                                                 |                 |                |                      |  |  |
| Annotazioni noi     | nnotazioni non visibili nella pubblicazione     |                 |                |                      |  |  |

## Tutti i documenti verranno pubblicati in blocco:

| S.C.L. SERVICE SRL<br>Annunistrazione Trasparente Digs 33/2013         |                  |                                              |                                                                                 |  |  |
|------------------------------------------------------------------------|------------------|----------------------------------------------|---------------------------------------------------------------------------------|--|--|
| Ricerca contenuti tra le pubblicazioni                                 |                  |                                              |                                                                                 |  |  |
| ei in: <u>Home</u> > <u>Bandi di gara e contratti</u> > <u>Obbligh</u> | precedenti il 31 | <u>/12/2023</u> > Avvisi e bandi             |                                                                                 |  |  |
| mministrazione trasparente                                             |                  | Avvisi e bandi - Sottosezioni                |                                                                                 |  |  |
| Disposizioni generali 52                                               | 2                | Riferimenti normativi                        |                                                                                 |  |  |
| Organizzazione                                                         | 2                |                                              |                                                                                 |  |  |
| Consulenti e Collaboratori 🕚                                           | ۳                | Totale elementi trovati in base al filtro: 3 |                                                                                 |  |  |
| Personale 5                                                            | ۳                |                                              |                                                                                 |  |  |
| Bandi di concorso                                                      | ۳                | Prot. n.a.                                   | Nuova pubblicazione                                                             |  |  |
| Performance 1                                                          | ۳                | 17/05/2024                                   | Documento pubblicato il 17/05/2024 18:03:00<br>Descrizione: demo_axiosCopia.pdf |  |  |
| Enti Controllati                                                       | 2                |                                              | Nome file: demo_axiosCopia.pdf                                                  |  |  |
| Attivită e procedimenti                                                | ۳                | Prot. n.a.<br>17/05/2024                     | Nuove pubblicatione<br>Documento pubblicato il 17/05/2024 18:03:00              |  |  |
| Provvedimenti 22                                                       | ۳                |                                              | Descrizione: acquisto xx                                                        |  |  |
| Controlli sulle imprese                                                | 2                |                                              | Nome file: demo_axios.pdf                                                       |  |  |
| Bandi di gara e contratti <b>53</b>                                    | ۳                | Prot. n.a.<br>17/05/2024                     | Nuova pubblicazione<br>Documento pubblicato il 17/05/2024 18:03:00              |  |  |

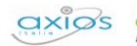

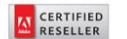